# RV016、RV042、RV042G、およびRV082 VPNルータでのIPv4スタティックルーティング の設定

#### 目的

スタティックルーティングは、パケットが宛先に到達するために通過する必要がある、手動で設 定されたパスです。ネットワークの現在のトポロジに関してルータ間の通信が存在しない場合、 ルータ間の直接通信を確立するようにスタティックルートを設定できます。スタティックルート は、次に使用するルートを常に計算する必要がないため、ダイナミックルーティングよりもネッ トワークリソースを少なく使用します。スタティックルートは、ルータ間でパケットが移動する 必要がある固定パスを作成します。この記事では、RV016、RV042、RV042G、およびRV082 VPNルータでスタティックルーティングを設定する方法について説明します。

## 適用可能なデバイス

- RV016
- RV042
- RV042G
- RV082

### [Software Version]

• v4.2.1.02

# スタティック ルーティングの設定

ステップ1: ルータ設定ユーティリティにログインし、Setup > Advanced Routingの順に選択し ます。Advanced Routingページが開きます。

| Advanced Routing                 |         |          |                |
|----------------------------------|---------|----------|----------------|
| IPv4 IPv6                        |         |          |                |
| Dynamic Routing                  |         |          |                |
| Working Mode :                   | Gateway | O Router |                |
| RIP :                            | Enabled | Disabled |                |
| Receive RIP versions :           | None    | -        |                |
| Transmit RIP versions :          | None    | -        |                |
|                                  |         |          |                |
| Static Routing                   |         |          |                |
| Destination IP :                 |         |          |                |
| Subnet Mask :                    |         |          |                |
| Default Gateway :                |         |          |                |
| Hop Count (Metric, max. is 15) : |         |          |                |
| Interface :                      | LAN 👻   |          |                |
|                                  |         |          | Add to list    |
|                                  |         |          |                |
|                                  |         |          |                |
|                                  |         |          |                |
|                                  |         |          |                |
|                                  |         |          | Delete Add New |
|                                  |         |          | Delete Add New |
| View Save Cano                   | el      |          |                |

| Static Routing                   |               |                |
|----------------------------------|---------------|----------------|
| Destination IP :                 | 192.4.19.89   |                |
| Subnet Mask :                    | 255.255.255.0 |                |
| Default Gateway :                | 192.168.1.28  |                |
| Hop Count (Metric, max. is 15) : | 5             |                |
| Interface :                      | LAN -         |                |
|                                  |               | Add to list    |
| 192.51.51.24                     |               |                |
|                                  |               |                |
|                                  |               |                |
|                                  |               |                |
|                                  |               |                |
|                                  |               | Delete Add New |
|                                  |               |                |
| View Save Cano                   | el            |                |

ステップ 2:Destination IPフィールドに宛先アドレスを入力します。宛先IPアドレスは、スタティックルートを割り当てる先のアドレスです。

ステップ 3:Subnet Maskフィールドに宛先アドレスのサブネットマスクを入力します。サブネ ットマスクは、IPアドレスのどの部分がネットワークアドレスで、どの部分がホストアドレスで あるかを指定します。

ステップ 4:Default GatewayフィールドにゲートウェイのIPアドレスを入力します。ゲートウェ イは、有線ルータと指定されたネットワーク間の通信を可能にします。ゲートウェイは、2つの異 なるネットワーク間をブリッジし、相互に通信できるようにします。

ステップ 5:Hop Countフィールドにホップ数を入力します。 データパケットがネットワークデ バイスのノードを通過するたびに、宛先に向けて1ホップが形成されます。ホップカウントは、デ ータパケットが送信元から宛先まで行ったホップ数を示します。

手順 6 : Interfaceドロップダウンリストから、このスタティックルートに使用するインターフェ イスを選択します。

- WAN1、WAN2:ルータがネットワークにインターネット接続を提供する場合。
- LAN:ルータがLAN上のゲートウェイルータからインターネット接続を取得する場合。

手順7:Add to Listをクリックして、設定したスタティックルートをリストに追加します。最大 30個まで入力できます。

| Static Routing                   |               |                |  |
|----------------------------------|---------------|----------------|--|
| Destination IP :                 | 192.4.19.89   |                |  |
| Subnet Mask :                    | 255.255.255.0 |                |  |
| Default Gateway :                | 192.168.1.28  |                |  |
| Hop Count (Metric, max. is 15) : | 5             |                |  |
| Interface :                      | LAN 👻         |                |  |
|                                  |               | Update         |  |
| 192.51.51.24                     |               |                |  |
|                                  |               |                |  |
|                                  |               |                |  |
|                                  |               |                |  |
|                                  |               | *              |  |
|                                  |               | Delete Add New |  |
|                                  |               |                |  |
| View Save Cano                   | cel           |                |  |

ステップ8:(オプション)スタティックルートを更新する場合は、ルートリストからルートを選択し、必要なフィールドを更新して、Updateをクリックします。

ステップ9:(オプション)スタティックルートリストからスタティックルートを削除する場合は 、リストからルートを選択してDeleteをクリックします。

ステップ10:(オプション)リストに新しいスタティックルートを追加するには、Add Newをクリ ックします。新しいスタティックルートを追加する場合は、<u>ステップ2 ~ 6</u>に従います。

ステップ 11Saveをクリックして、設定を保存します。

これで、RV016、RV042、RV042G、およびRV082 VPNルータのスタティックルーティング設定 が正常に設定されました。 翻訳について

シスコは世界中のユーザにそれぞれの言語でサポート コンテンツを提供するために、機械と人に よる翻訳を組み合わせて、本ドキュメントを翻訳しています。ただし、最高度の機械翻訳であっ ても、専門家による翻訳のような正確性は確保されません。シスコは、これら翻訳の正確性につ いて法的責任を負いません。原典である英語版(リンクからアクセス可能)もあわせて参照する ことを推奨します。